# Subir una aplicación a Amazon EC2

Curso de Redes de Telecomunicaciones — Policía Nacional

Autor: Ramón Pablo Alcarria Garrido

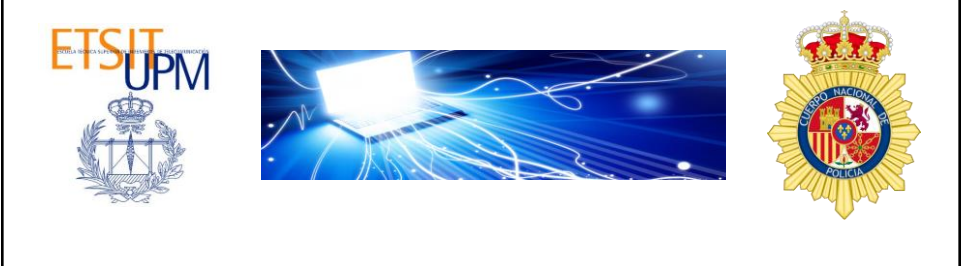

# Subir una app A través de Amazon EC2 Creamos una instancia Almacenamos la clave Arrancamos la instancia Nos conectamos a ella Configuramos la instancia

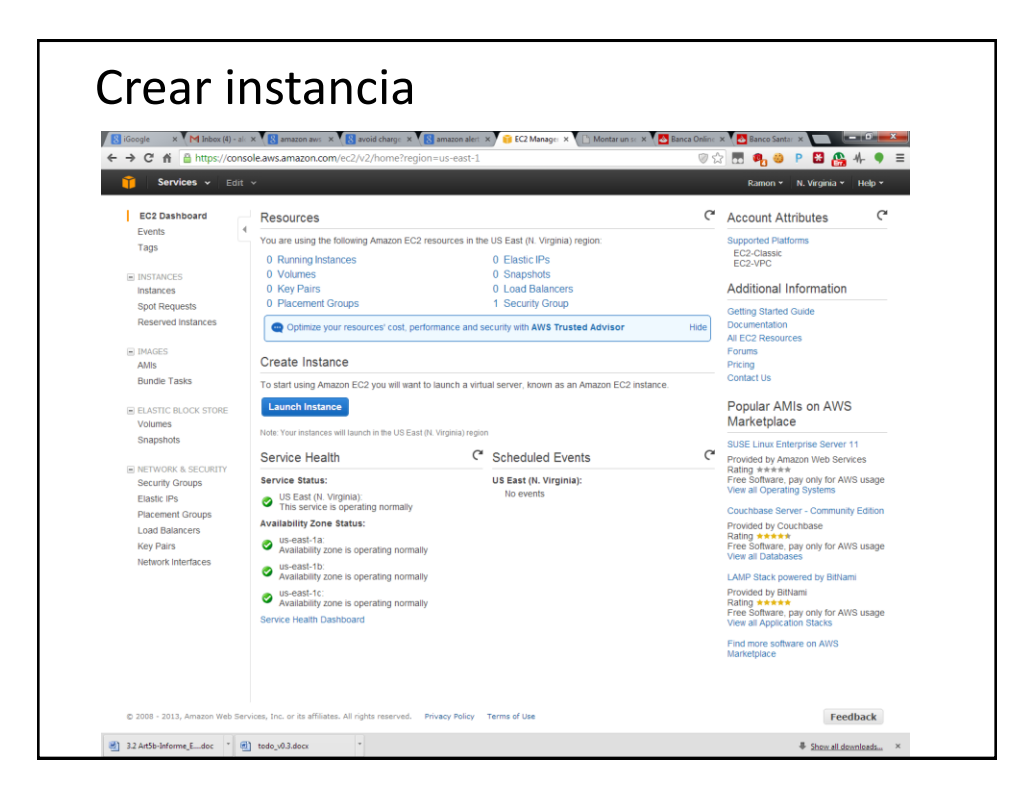

| 1 EC2 Management Console ×                                       |                                                 |                                                                                                    | - 0                     |
|------------------------------------------------------------------|-------------------------------------------------|----------------------------------------------------------------------------------------------------|-------------------------|
| ← → C ♠ 🔒 https://com                                            | nsole.aws.amazon.co                             | om/ec2/v2/home?region=eu-west-1#LaunchInstanceWizard:                                                                                                    | ♥☆ ×                    |
| 🎁 Services 🗸 Edi                                                 | it ∽                                            | Ramon                                                                                                    | · Ireland • Help •      |
| 1. Choose AMI 2. Choose Ins                                      | tance Type 3. Config                            | ure Instance 4. Add Storage 5. Tag Instance 6. Configure Security Group 7. Review                                                                                                    |                         |
| Step 1: Choose an                                                | n Amazon Ma                                     | chine Image (AMI)                                                                                                    | Cancel and Exit         |
| An AMI is a template that conta<br>AMI provided by AWS, our user | ins the software config<br>community, or the AV | guration (operating system, application server, and applications) required to launch your inst<br>VS Marketplace; or you can select one of your own AMIs.                             | ance. You can select ar |
| Quick Start                                                      | Ĩ                                               | Amazon Linux AMI 2013.09.2 - ami-5256b825 (64-bit) / ami-6a56b81d (32-bit)                                                                                                    | Select                  |
| My AMIs                                                          | Amazon Linux                                    | The Amazon Linux AMI is an EBS-backed, PV-GRUB image. It includes Linux 3.4, AWS tools, and<br>respectively access to multiple versions of MySOL RestarsSOL Pattern Publy and Tanacit | 64-bit      32-bit      |
| AWS Marketplace                                                  | Free tier eligible                              | Root device type: ebs Virtualization type: paravirtual                                                                                                    |                         |
| Community AMIs                                                   |                                                 | Red Hat Enterprise Linux 6.4 - ami-75342c01 (64-bit) / ami-8b332bff (32-bit)                                                                                                    | Select                  |
| Eree tier only (i)                                               | Red Hat                                         | Red Hat Enterprise Linux version 6.4, EBS-boot.                                                                                                    | ● 64-bit ◎ 32-bit       |
|                                                                  | rree ber eligible                               | Root device type: ebs Virtualization type: paravirtual                                                                                                    |                         |
|                                                                  | SIISE Linux                                     | SUSE Linux Enterprise Server 11 - ami-8d1109f9 (64-bit) / ami-fd110989 (32-bit)                                                                                                    | Select                  |
|                                                                  | Free tier eligible                              | Tools preinstalled, Apache 2.2, MySQL 5.5, PHP 5.3, and Ruby 1.8.7 available                                                                                                    | 🖲 64-bit 🏾 32-bit       |
|                                                                  |                                                 | Root device type: ebs Virtualization type: paravirtual                                                                                                    |                         |
|                                                                  | (O)                                             | Ubuntu Server 12.04.3 LTS - ami-8e987ef9 (64-bit) / ami-80987ef7 (32-bit) Ubuntu Server 12.04.3 LTS with support available from Canonical                                             | Select                  |
|                                                                  | Free tier eligible                              | (http://www.ubuntu.com/cloud/services).                                                                                                    | 🖲 64-bit 🔍 32-bit       |
|                                                                  |                                                 | Root device type: ebs Virtualization type: paravirtual                                                                                                    |                         |
|                                                                  | (O)                                             | Ubuntu Server 13.10 - ami-480bea3f (64-bit) / ami-4a0bea3d (32-bit)<br>Ubuntu Server 13.10, with support available from Canonical (http://www.ubuntu.com/cloud/services).             | Select                  |
|                                                                  | Free tier eligible                              | Root device type: ebs Virtualization type: paravirtual                                                                                                    | 🖲 64-bit 🄍 32-bit       |
|                                                                  |                                                 |                                                                                                    |                         |

| Cr                                   | ear                                                                  | in:                  | st       | an                           |                                                               | ws Sarvar                                                                   |                                                       |        |
|--------------------------------------|----------------------------------------------------------------------|----------------------|----------|------------------------------|---------------------------------------------------------------|-----------------------------------------------------------------------------|-------------------------------------------------------|--------|
|                                      |                                                                      | Micros               | soft     | Windows                      | s Server 2012 Ba                                              | se - ami-4eb74739                                                           |                                                       | Select |
| V<br>Free                            | Vindows<br>e tier eligible                                           | Microso<br>Root devi | ift Wi   | ndows 20<br>e: ebs           | 12 Standard edition v<br>Virtualization type: hvm             | with 64-bit architecture. [E                                                | inglish]                                              | 64-bit |
| Currently<br>Micro in<br>Micro insta | selected: t1.mic<br>stances<br>nces are a low-c<br>at require additi | ost instance         | CUs, 1   | vCPUs, 0.61<br>providing a s | 3 GiB memory, EBS only)<br>mall amount of CPU resour          | ces. They are suited for lower throo                                        | ighput applications, and<br>CPU performance. Popular  |        |
| uses for mi<br>functionalit          | cro instances ind<br>y.                                              | lude low traf        | fic web: | sites or blogs               | s small administrative applic                                 | ations, bastion hosts, and free trial                                       | s to explore EC2                                      |        |
| Size                                 | ECUs (i)                                                             | vCPUs                | ()       | Memory<br>(GiB)              | Instance Storage (GIB)                                        | EBS-Optimized Available                                                     | Network Performance                                   |        |
| t1.micro                             | up to 2                                                              | 1                    |          | 0.613                        | EBS only                                                      | -                                                                           | Very Low                                              |        |
|                                      | ro instances are                                                     | eligible for th      | ne AWS   | free usage t                 | ier. For the first 12 months<br>tier expires or if your usage | following your AWS sign-up date, y<br>exceeds the free tier restrictions, y | ou get up to 750 hours of<br>ou pay standard, pay-as- |        |

| rear instai                                                                                                    | ncia                                                                                                    |
|----------------------------------------------------------------------------------------------------|----------------------------------------------------------------------------------------------------|
| EC2 Management Console ×                                                                                              |                                                                                                    |
| ← → C ↑ H https://console.aws                                                                                         | amazon.com/ec2/v2/nome?region=eu-west-1#LaunchinstanceWizard: 🛛 🖉 😪 🔜 🔳<br>Ramon +   Ireland +   Help +                                                 |
| 1. Choose AMI 2. Choose Instance Type                                                                                 | 3. Configure Instance 4. Add Storage 5. Tag Instance 6. Configure Security Group 7. Review                                                              |
| Step 3: Configure Instan<br>Configure the instance to suit your require<br>of the lower pricing, assign an access mai | Ce Details ments 'You can launch multiple instances from the same AMI, request Spot Instances to take advantage agement role to the instance, and more. |
| Number of instances                                                                                                   | 0 1                                                                                                    |
| Purchasing option                                                                                                    | Request Spot Instances                                                                                                    |
| Network                                                                                                    | () vpc-a17976ca (172.31.0.0/16) (default) C Create new VPC                                                                                              |
| Subnet                                                                                                    | No preference (default subnet in any Availability Zor      Create new subnet                                                                            |
| Public IP                                                                                                    | (i)   Automatically assign a public IP address to your instances                                                                                        |
| IAM role                                                                                                    | () None •                                                                                                    |
| Shutdown behavior                                                                                                    | (i) Stop •                                                                                                    |
| Enable termination protection                                                                                         | Protect against accidental termination                                                                                                    |
| Monitoring                                                                                                    | Enable Cloudwatch detailed monitoring                                                                                                    |
|                                                                                                    | Cancel Previous Review and Launch Next: Add Storage                                                                                                    |

| 👔 EC2 Management                         | Console ×                  |                                              |                      |                    |                          | -                                                                                                    | □ ×    |
|------------------------------------------|----------------------------|----------------------------------------------|----------------------|--------------------|--------------------------|----------------------------------------------------------------------------------------------------|--------|
| ⊢⇒ C ni                                  | https://console.aws.       | amazon.com/ec2/v2/                           | home?region=eu-      | west-1#Launchl     | nstanceWizard:           | © ☆                                                                                                    |        |
| 🧊 Servio                                 | es 🖌 Edit 🗸                |                                              |                      |                    | Ramon                    | <ul> <li>Ireland</li> </ul>                                                                                                    | Help ¥ |
| 1. Choose AMI                            | 2. Choose Instance Type    | 3. Configure Instance                        | 4. Add Storage       | 5. Tag Instance    | 6. Configure Security    | Group 7. Revie                                                                                                    | w      |
| Step 4: Ad                               | d Storage                  |                                              |                      |                    |                          |                                                                                                    |        |
| instance, or edit ti<br>volumes. Learn n | he settings of the root vo | lume. You can also atta<br>ns in Amazon EC2. | ach additional EBS v | olumes after laund | hing an instance, bi     | ut not instance sto                                                                                                    | ore    |
| туре ()                                  | Device ()                  | Snapsnot ()                                  | Size (GIB) ()        | Volume Type        | () IOPS ()               | Termination                                                                                                    | n (i)  |
| Root                                     | /dev/sda1                  | snap-baaa2d5f                                |                      | Standard           | ▼ N/A                    | <ul> <li>Image: A second second s</li></ul> |        |
| Add New Volu                             | me                         |                                              |                      |                    |                          |                                                                                                    |        |
| Free tier                                | eligible customers can g   | et up to 30 GB of EBS                        | storage. Learn more  | about free usag    | e tier eligibility and u | isage restrictions.                                                                                                    |        |
|                                          |                            |                                              |                      |                    |                          |                                                                                                    |        |
|                                          |                            |                                              |                      |                    |                          |                                                                                                    |        |

|                   |                             |                         | <u>_</u>            |                    |                           |       |
|-------------------|-----------------------------|-------------------------|---------------------|--------------------|---------------------------|-------|
| 🧊 Serv            | rices 👻 Edit 👻              |                         |                     |                    | Ramon ¥                   | Irela |
| 1. Choose AMI     | 2. Choose Instance Type     | 3. Configure Instance   | 4. Add Storage      | 5. Tag Instance    | 6. Configure Security Gro | up    |
| Step 5: T         | ag Instance                 |                         |                     |                    |                           |       |
| A tag consists o  | f a case-sensitive key-valu | e pair. For example, yo | ou could define a t | ag with key = Name | e and value = Webserver   | Lear  |
| more about tag    | ging your Amazon EC2 res    | ources.                 |                     |                    |                           |       |
|                   |                             |                         |                     |                    |                           |       |
| <b>Кеу</b> (127 с | haracters maximum)          |                         | Value (255 cl       | naracters maximum  | 1)                        |       |
| Name              |                             |                         | myServer            |                    |                           |       |
|                   |                             |                         |                     |                    |                           |       |
|                   |                             |                         |                     |                    |                           |       |
| Create Tag        | (Up to 10 tags maximur      | n)                      |                     |                    |                           |       |
| Create Tag        | (Up to 10 tags maximur      | n)                      |                     |                    |                           |       |
| Create Tag        | (Up to 10 tags maximur      | n)                      |                     |                    |                           |       |
| Create Tag        | (Up to 10 tags maximur      | n)                      |                     |                    |                           |       |
| Create Tag        | (Up to 10 tags maximur      | n)                      |                     |                    |                           |       |
| Create Tag        | (Up to 10 tags maximur      | n)                      |                     |                    |                           |       |
| Create Tag        | (Up to 10 tags maximur      | n)                      |                     |                    |                           |       |
| Create Tag        | (Up to 10 tags maximur      | n)                      |                     |                    |                           |       |
| Create Tag        | (Up to 10 tags maximur      | n)                      |                     |                    |                           |       |
| Create Tag        | (Up to 10 tags maximur      | n)<br>Cancel Previoi    | us Review ar        | d Launch Ne:       | xt: Configure Security    | Grou  |

|                                                                              | ices 🗸                                                  | Edit 🗸                                                                       |                                                                                      |                                                                     |                                                                     | Ramon                                                                          | ۲ Ireland                      |
|------------------------------------------------------------------------------|---------------------------------------------------------|------------------------------------------------------------------------------|--------------------------------------------------------------------------------------|---------------------------------------------------------------------|---------------------------------------------------------------------|--------------------------------------------------------------------------------|--------------------------------|
| 1. Choose AMI                                                                | 2. Choos                                                | e Instance Type                                                              | 3. Configure Instan                                                                  | ce 4. Add Storage                                                   | 5. Tag Instance                                                     | 6. Configure Security                                                          | Group                          |
| Step 6: C                                                                    | onfigu                                                  | re Securit                                                                   | y Group                                                                              |                                                                     |                                                                     |                                                                                |                                |
| a security group<br>raffic to reach y<br>ules that allow u<br>ne below. Lear | is a set of<br>our instanc<br>unrestricted<br>n more ab | firewall rules that<br>te. For example,<br>access to the H<br>out Amazon EC2 | t control the traffic<br>if you want to set u<br>TTP and HTTPS p<br>security groups. | for your instance. C<br>ip a web server and<br>orts. You can create | on this page, you ca<br>allow Internet traffi<br>a new security gro | an add rules to allow sj<br>c to reach your instand<br>oup or select from an e | pecific<br>ce, add<br>existing |
|                                                                              | Assign                                                  | a security grou                                                              | ip: <ul> <li>Create a n</li> </ul>                                                   | ew security group                                                   |                                                                     |                                                                                |                                |
|                                                                              |                                                         |                                                                              | Select an e                                                                          | existing security gro                                               | oup                                                                 |                                                                                |                                |
|                                                                              | Secu                                                    | rity group nam                                                               | e:                                                                                   |                                                                     |                                                                     |                                                                                |                                |
| myFirstGrou                                                                  | ıp                                                      |                                                                              |                                                                                      |                                                                     |                                                                     |                                                                                |                                |
|                                                                              |                                                         | Descriptio                                                                   | n:                                                                                   |                                                                     |                                                                     |                                                                                |                                |
| created on I                                                                 | uesday, Ma                                              | arch 4, 2014 11:45                                                           | :57 AM UIC+1                                                                         |                                                                     |                                                                     |                                                                                |                                |
| Туре 🕕                                                                       |                                                         | Protocol (j)                                                                 | Port                                                                                 | Range (j                                                            | Source (j)                                                          |                                                                                |                                |
| RDP                                                                          | •                                                       | TCP                                                                          | 3389                                                                                 |                                                                     | Anywhere •                                                          | 0.0.0/0                                                                        | ⊗                              |
| Add Rule                                                                     |                                                         |                                                                              |                                                                                      |                                                                     |                                                                     |                                                                                |                                |
|                                                                              |                                                         |                                                                              |                                                                                      |                                                                     |                                                                     |                                                                                |                                |
| Rules v<br>rules to                                                          | ng<br>vith source<br>allow acce                         | of 0.0.0.0/0 allo<br>ess from known ll                                       | v all IP addresses t<br>P addresses only.                                            | to access your insta                                                | nce. We recommer                                                    | nd setting security grou                                                       | ıp 🗌                           |
|                                                                              |                                                         |                                                                              |                                                                                      |                                                                     | Cancel Pre                                                          | vious Review an                                                                | d Launch                       |

|                         | S ❤   EC           | lit ∽                    |                            |                                       |                                   | Ramon 👻 Irela                      |
|-------------------------|--------------------|--------------------------|----------------------------|---------------------------------------|-----------------------------------|------------------------------------|
| I. Choose AMI           | 2. Choose In:      | stance Type              | 3. Configure               | Instance 4. Add Storage               | 5. Tag Instance 6. C              | onfigure Security Group            |
| tep 7: Rev              | view Ins           | stance                   | Launch                     |                                       |                                   |                                    |
| ease review your        | instance la        | unch detai<br>e launch p | ls. You can go l<br>rocess | back to edit changes for e            | each section. Click <b>Launch</b> | to assign a key pair to            |
| A Improve               | your inst          | ance's se                | ecurity. Your              | security group, mvFi                  | rstGroup, is open to th           | e world.                           |
| Your insta              | nce may be         | e accessibl              | e from any IP a            | ddress. We recommend t                | hat you update your securi        | ty group rules to                  |
| allow acce<br>You can a | ss from kno        | own IP add               | resses only.               | urity group to facilitate ac          | ress to the application or s      | ervice vou're                      |
| running, e              | .g., HTTP (        | 80) for web              | servers. Edit              | security groups                       | cess to the application of s      | civice you're                      |
|                         |                    |                          |                            |                                       |                                   | Edit AM                            |
| Aivii Detalis           | arocoft Wii        | ndows So                 | nuor 2012 Bas              | o - ami-4ob74739                      |                                   | Edit Awi                           |
| Free tier Mic           | rosoft Windo       | ows 2012 St              | andard edition w           | ith 64-bit architecture. [Eng         | lish]                             |                                    |
|                         | Device Type:       | ebs Virtual              | lization type: hvm         |                                       |                                   |                                    |
| eligible Root           |                    |                          |                            |                                       |                                   | Edit instance type                 |
| eligible Root           | pe                 |                          |                            |                                       |                                   |                                    |
| eligible Root           | pe                 |                          | Memory                     | Instance Storage                      | EBS-Optimized                     | Network                            |
| eligible Root           | ECUs               | vCPUs                    | Memory<br>(GiB)            | Instance Storage<br>(GiB)             | EBS-Optimized<br>Available        | Network<br>Performance             |
| eligible Roof           | ECUs               | vCPUs                    | Memory<br>(GiB)            | Instance Storage<br>(GiB)             | EBS-Optimized<br>Available        | Network<br>Performance             |
| eligible Roof           | ECUs<br>up to<br>2 | vCPUs                    | Memory<br>(GiB)<br>0.613   | Instance Storage<br>(GIB)<br>EBS only | EBS-Optimized<br>Available<br>-   | Network<br>Performance<br>Very Low |

| 🄰 Ser           | vices 🗸 🛛 Edit 🗸 Ra                                                                                                    | amon 👻 🛛 Irel |
|-----------------|----------------------------------------------------------------------------------------------------|---------------|
| 1. Choose AMI   | 2. Choose Instance Type 3. Configure Instance 4. Add Storage 5. Tag Instance 6. Configure Se                                                                                                    | curity Group  |
| Step 7: F       | Review Instance Launch                                                                                                    |               |
| Please review y | your instance launch details. You can go back to edit changes for each section. Click Launch to assign                                                                                                    | a key pair to |
|                 | Select an existing key pair or create a new key pair ×                                                                                                    |               |
|                 | 5 51 51                                                                                                    | to            |
| al<br>Yo        | A key pair consists of a <b>public key</b> that AWS stores, and a <b>private key file</b> that you store. Together, they allow you to connect to your instance securely. For Windows AMIs, the private key file is required |               |
| ru              | to obtain the password used to log into your instance. For Linux AMIs, the private key file allows you to securely SSH into your instance.                                                                                  |               |
|                 | Create a new key pair                                                                                                    | Edit AMI      |
| A               | Key nair name                                                                                                    |               |
| Freet           | myKey                                                                                                    |               |
| eligib          | Download Key Pair                                                                                                    |               |
| ▼ Instar        |                                                                                                    | nce type      |
| Inst            | You have to download the <b>private key file</b> (*.pem file) before you can continue.<br><b>Store it in a secure and accessible location.</b> You will not be able to download the                                         |               |
| Туре            | file again after it's created.                                                                                                    | e             |
| t1.m            |                                                                                                    |               |
|                 | Cancel Launch Instances                                                                                                    |               |

|                                                                     | • •                              |                     | •                      |                                         |                         |                  | _ 0                                    |
|---------------------------------------------------------------------|----------------------------------|---------------------|------------------------|-----------------------------------------|-------------------------|------------------|----------------------------------------|
| 👔 EC2 Management Console ×                                          |                                  |                     |                        |                                         |                         |                  |                                        |
| ← → Ĉ 🏦 🗎 https://                                                  | console.aws.amazon.coi           | m/ec2/v2/hom        | ie?region=eu-w         | est-1#Instances:                        |                         |                  | ◎ ☆                                    |
| 🎁 Services 🗸                                                        | Edit 🗸                           |                     |                        |                                         |                         | Ramon            | <ul> <li>Ireland &lt; Help </li> </ul> |
| EC2 Dashboard<br>Events                                             | Launch Instance                  | Connect             | Actions 👻              |                                         |                         |                  | e 🛊 🕯                                  |
| Tags                                                                | Filter: All instance             | s 👻 All insta       | ance types 👻           | Q Search Instances                      | ×                       | K < 1t           | o 2 of 2 Instances $\rightarrow$ >     |
| INSTANCES Instances                                                 | Name 🕈 -                         | Instance ID         | Instance Type          | <ul> <li>Availability Zone -</li> </ul> | Instance State × Status | Checks 👻 Alarm S | atus Public DNS                        |
| Spot Requests                                                       |                                  | i-a16b7be2          | t1.micro               | eu-west-1b                              | 🥥 pending 🛛 🛣 Ini       | tializing None   | <b>5</b>                               |
| Reserved Instances                                                  | Default-Envir                    | i-d987a798          | t1.micro               | eu-west-1c                              | 🥚 terminated            | None             | 6                                      |
| AMIs<br>Bundle Tasks<br>ELASTIC BLOCK STORE<br>Volumes<br>Snapshots |                                  |                     |                        |                                         |                         |                  |                                        |
| NETWORK & SECURITY     Security Groups     Elastic IPs              | Instance: i-a16b7t               | be2 Private         | IP: 172.31.6.191       | 001                                     |                         |                  |                                        |
| Placement Groups                                                    | Description                      | atus Checks         | Monitoring             | Tags                                    | D 1/2 D2                | <u></u>          |                                        |
| Load Balancers                                                      | In                               | instance ID i       | -a roor be2<br>pending |                                         | Public DN<br>Public I   | э -<br>Р         |                                        |
| Key Pairs                                                           |                                  | istance type t      | 1.micro                |                                         | Elastic I               | Р                |                                        |
| Network Interfaces                                                  |                                  | Private DNS i       | p-172-31-6-191.eu-     | west-                                   | Availability zon        | e eu-west-1b     |                                        |
|                                                                     |                                  |                     |                        |                                         |                         |                  | Feedback                               |
| © 2008 - 2014, Amazon We                                            | b Services, Inc. or its affiliat | es. All rights rese | rved. Privacy Po       | alicy Terms of Use                      |                         |                  | recubuch                               |

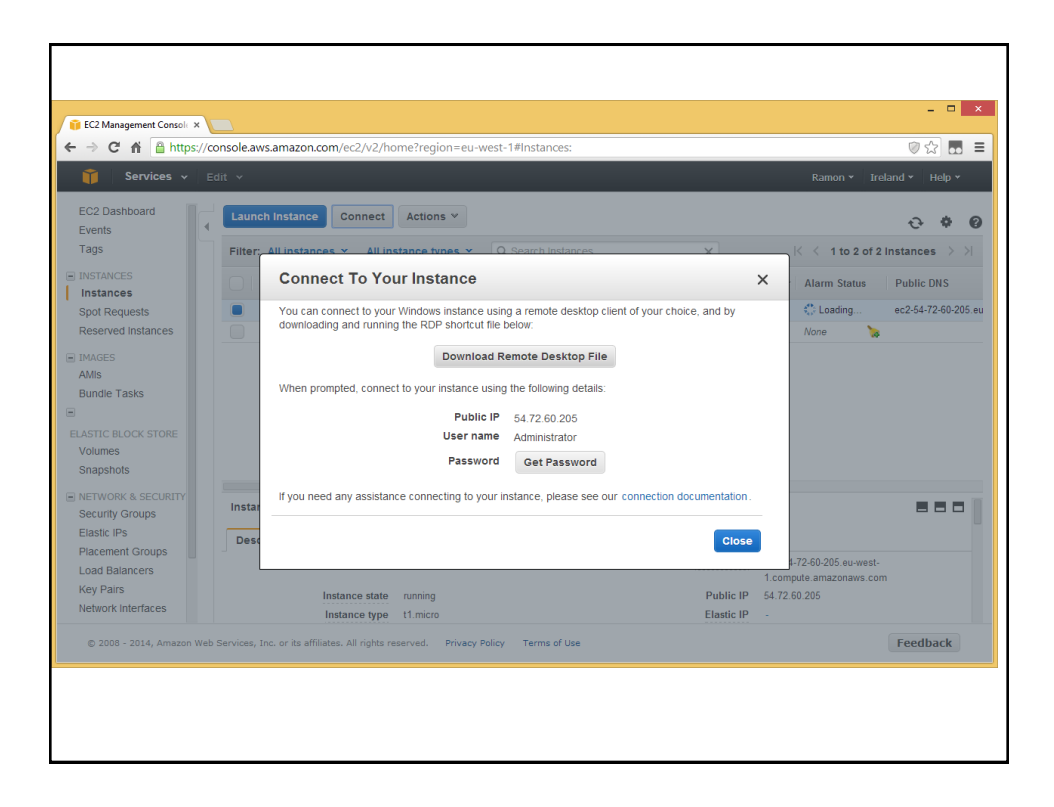

## Subir una app

### • Método rápido: Amazon Elastic Beanstalk

http://aws.amazon.com/es/elasticbeanstalk/

| Servicio y recurso                                 | Unidad | Desglose del coste                                            | Coste         |
|----------------------------------------------------|--------|---------------------------------------------------------------|---------------|
| Instancia t1.micro Amazon EC2 Linux                | 1      | 0,02 USD/h * 24 horas * 30 días                               | 14,40<br>USD  |
| Elastic Load Balancer                              | 1      | 0,025 USD/h * 24 horas * 30 días                              | 18,00<br>USD  |
| Procesamiento de datos de Elastic Load<br>Balancer | 15 GB  | 0,008 USD/GB * 15 GB                                          | 0,12<br>USD   |
| Volumen de Elastic Block Store                     | 8 GB   | 0,10 USD/GB * 8GB                                             | 0,80<br>USD   |
| S3 Storage para archivo WAR y Access               | 1 GB   | 0,095 USD/1 GB + 0,01 USD por <1k PUT + 0,01 USD por <10k GET | 0,115<br>USD  |
| Banda ancha entrante y saliente                    | 15 GB  | Entrante gratuita, 1 GB saliente gratuita + 14 GB * 0,12 USD  | 1,68<br>USD   |
|                                                    |        | Coste mensual total sin la capa gratuita                      | 35,115<br>USD |
|                                                    |        | Coste mensual toral con la capa gratuita                      | 0 USD         |

| 🎁 Services 🗸 Edit 🗸                     |                                                                                                    | Ramon 🖌 Ireland 🖌 Hel                                                                                                    |
|-----------------------------------------|----------------------------------------------------------------------------------------------------|----------------------------------------------------------------------------------------------------|
| ∦ Elastic Beanstalk                     |                                                                                                    | Create New Application                                                                                                    |
| And And And And And And And And And And | Welco<br>Beans<br>Compared<br>Static Bear<br>grow your<br>beavy lifting<br>Compared<br>Select a P<br>Color to F<br>Node js<br>PP<br>Python<br>Ruby<br>Tomcat | and the second second s |
|                                         | <ul> <li>Get Started in Three Easy Ste</li> </ul>                                                                                                    | ps                                                                                                    |
|                                         |                                                                                                    |                                                                                                    |
| Soloct a Platform                       | Upload an Application or Use a                                                                                                    | Bun it!                                                                                                    |

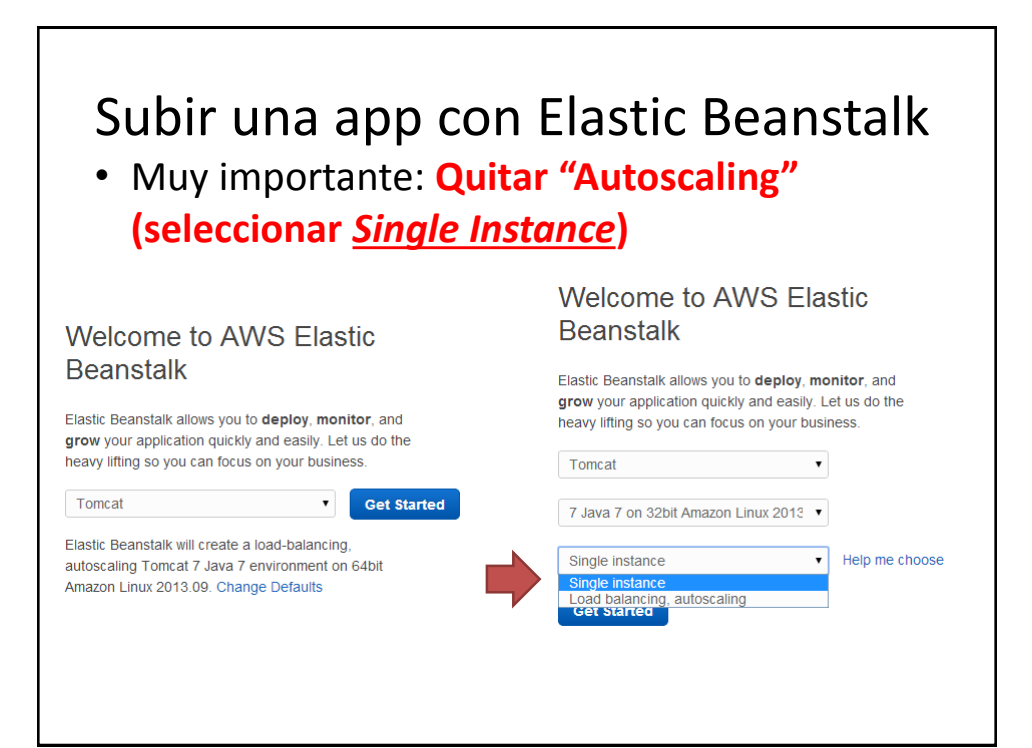

| ← → Ĉ 🕯 🔒 h                            | https://console.aws.amazon.com/                                                         | elasticbeansta       | alk/home?region=eu-west-1#/envi                                                              | ronment/dashboard?ar 🔂 🗖                                                |
|----------------------------------------|-----------------------------------------------------------------------------------------|----------------------|----------------------------------------------------------------------------------------------|-------------------------------------------------------------------------|
| <b>i</b> Services                      |                                                                                         |                      |                                                                                              | Ramon 👻 Ireland 👻 Help                                                  |
| 🧜 Elastic Beanstal                     | Ik My First Elastic Beanstalk Ap                                                        | plication 🝷          |                                                                                              | Create New Environment                                                  |
| My First Elasti                        | nfo<br>Elastic Beanstalk is now creating yo<br>Application.<br>ic Beanstalk Application | ur environment.      | When it has finished it will be running                                                      | Sample Actions •                                                        |
| Dashboard<br>Configuration             | Overview                                                                                |                      |                                                                                              | C Refresh                                                               |
|                                        | Health                                                                                  |                      | Running Version                                                                              | Configuration                                                           |
| Logs<br>Monitoring<br>Alarms           | Launchin<br>Monitor                                                                     | g                    | Upload and Deploy                                                                            | Tomcat 7 Java 7<br>Edit                                                 |
| Logs<br>Monitoring<br>Alarms<br>Events | Recent Events                                                                           | g                    | Upload and Deploy                                                                            | Tomcat 7 Java 7<br>Edit<br>Show All                                     |
| Logs<br>Monitoring<br>Alarms<br>Events | Recent Events                                                                           | g<br>Type            | Upload and Deploy                                                                            | Tomcal 7 Java 7<br>Edit<br>Show All                                     |
| Logs<br>Monitoring<br>Alarms<br>Events | Recent Events Time 2014-03-04 10:42:16 UTC+01                                           | g<br>Type<br>00 INFO | Upload and Deploy Details Using elasticbeanstalk-eu-west-1 storage bucket for environment da | Tomcal 7 Java 7<br>Edit<br>Show All<br>199623165159 as Amazon S3<br>ta. |

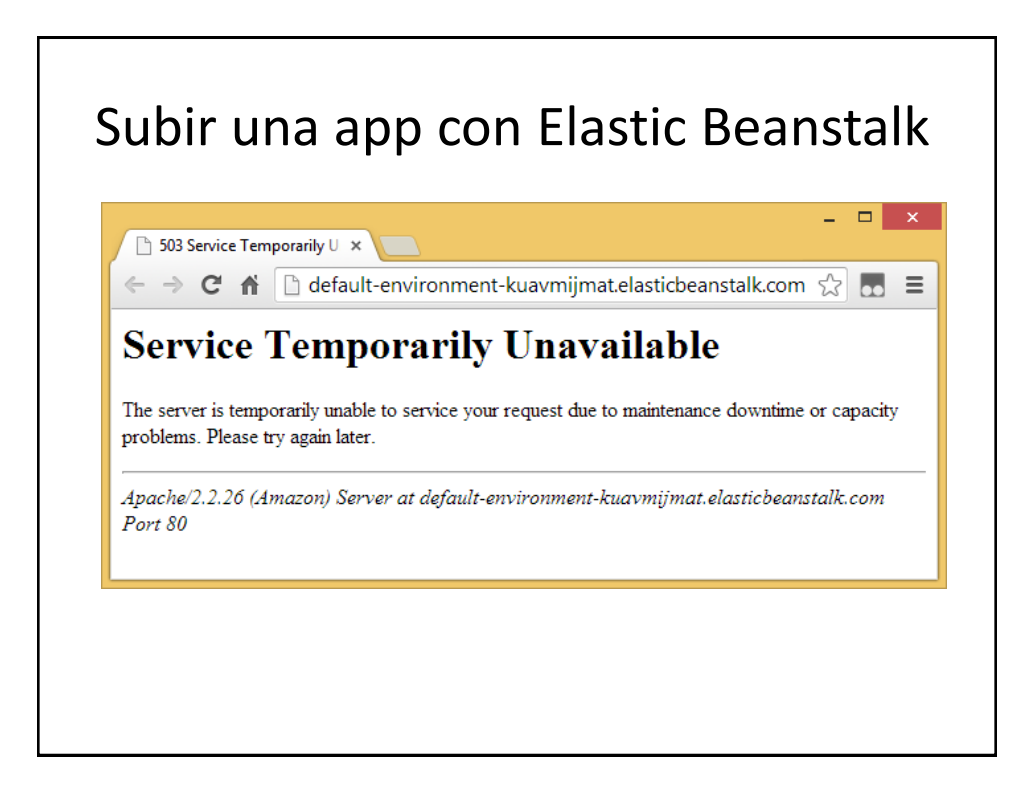

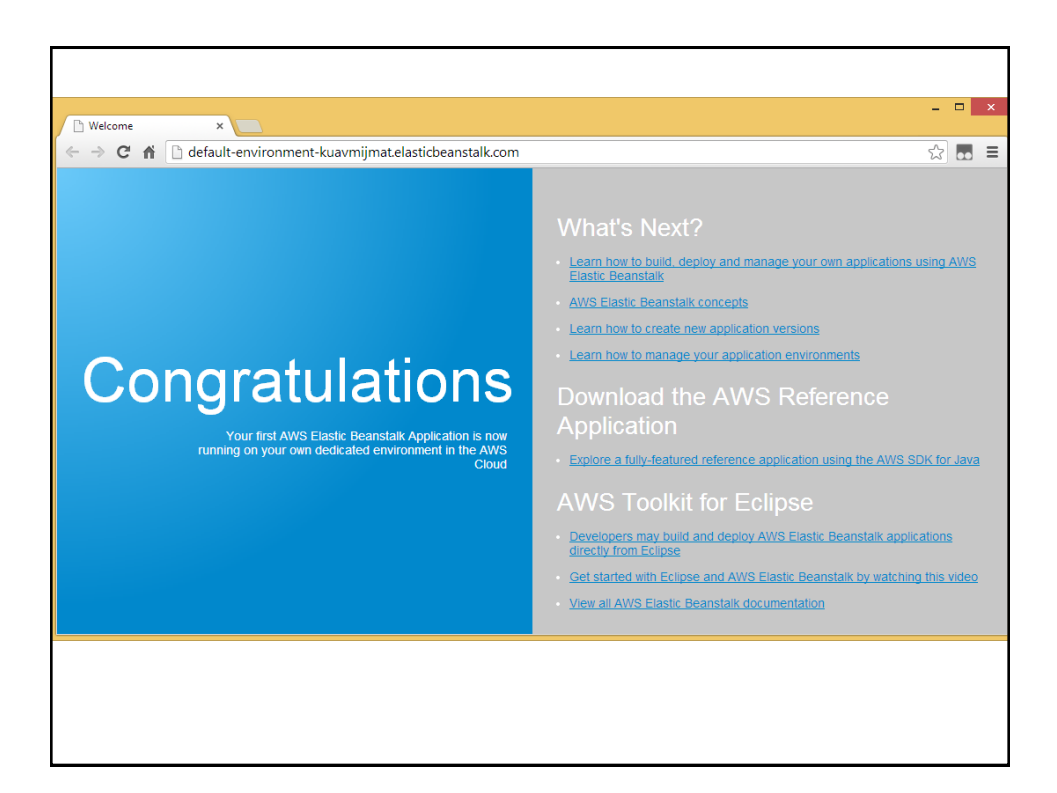

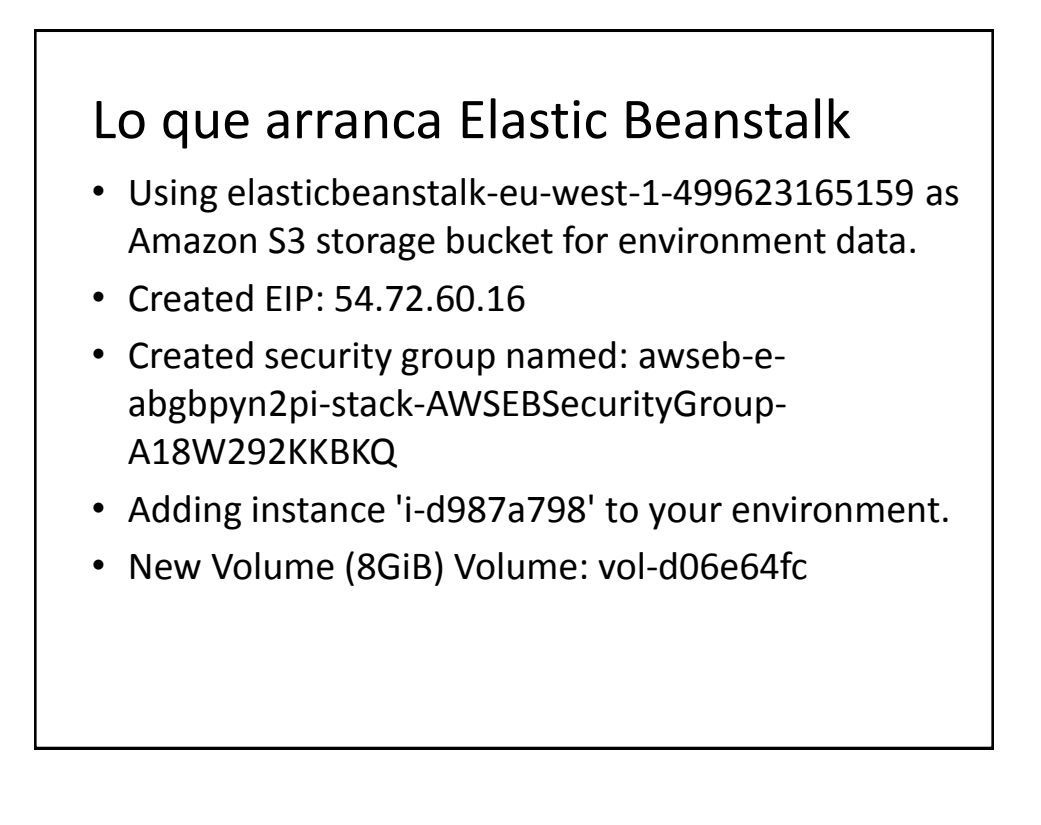

# Lo que arranca Elastic Beanstalk

| 🗋 Welcome 🗙 👔 S3 Management Console 🗴 🛄                                         |                |              |           | - □ ×       |
|---------------------------------------------------------------------------------|----------------|--------------|-----------|-------------|
| ← → C A A https://console.aws.amazon.com/s3/home?region                         | n=eu-west-1#   |              |           | ୭☆ 🖬 ≡      |
| 🎁 Services 🗸 Edit 🗸                                                             |                |              | Ramon ¥   | Global 🕶 He |
| Create Bucket Actions 😁                                                         | None           | Properties   | Transfers | ୯           |
| All Buckets                                                                     |                |              |           |             |
| Name                                                                            |                |              |           |             |
| elasticbeanstalk-eu-west-1-499623165159                                         |                |              |           |             |
|                                                                                 |                |              |           |             |
| © 2008 - 2014, Amazon Web Services, Inc. or its affiliates. All rights reserved | Privacy Policy | Terms of Use | Fee       | dback       |
|                                                                                 |                |              |           |             |
|                                                                                 |                |              |           |             |
|                                                                                 |                |              |           |             |
|                                                                                 |                |              |           |             |
|                                                                                 |                |              |           |             |